### Standing Instruction

#### View Standing Instruction

- View Standing Instruction is to view the standing instruction records made by Own Account Transfer, Internal Account Transfer & Multiple Account Transfer.
- To view standing instruction, navigate to Transfer >> View Standing Instruction
- (You can also navigate from Site map >> Transfer >> Recurring Transfer and Payments >> View Standing Instruction)
- View Standing Instruction သည် Own Account Transfer, Internal Account Transfer, Multiple Account Transfer များတွင် ပြုလုပ်ထားသော standing instruction record များကို ပြန်ကြည့်လိုလျှင် အသုံးပြုသည်။
- ပြုလုပ်ထားသော Standing Instruction ကိုပြန်ကြည့်လိုလျှင် **Transfer >> View Standing Instruction**
- (Site map >> Transfer >> Recurring Transfer and Payments >> View Standing Instruction မှလဲ ပင်ရောက်နိုင်ပါသည်။)

| unung monucuo    | n View                      |                   |            |                    |                     |                           | 28-07-2014 09:55:25 GMT +0650 |        |
|------------------|-----------------------------|-------------------|------------|--------------------|---------------------|---------------------------|-------------------------------|--------|
|                  | Source Account* :           | 061007537 0401030 | 6100753701 | SHWEBONTHAR BRANCH | ■ 20,599,675.00 MMK |                           |                               |        |
|                  | Transfer Mode :             | With in bank 🖕    |            |                    |                     |                           |                               |        |
| 1                | First Execution Date From : |                   |            |                    |                     | First Execution Date To : |                               |        |
|                  | Reference No :              |                   |            |                    |                     | Frequency Type : Select   | •                             |        |
| landatory Fields |                             |                   |            |                    |                     |                           | s                             | Submit |
| Jafaanaan Na     | Transfer Mod                | e Si              | tatus      | Amount             | Account             | Branch                    | First Execution Date          |        |
| Reference no     |                             |                   |            |                    |                     |                           |                               |        |

- To view standing instruction made from Own Account Transfer, Internal Account Transfer (or) Multiple Internal Transfer.
- (1) Source Account : Select the account of the amount debited.
- (2) Transfer Mode : Choose the type of transfer. (Within Bank or Other Bank.)

(If you click 💙 button beside this text box, it will display the available amount for the selected

source account.)

- (3) First Execution Date From: Choose the start date of the standing instruction given.
- (4) First Execution Date To : Choose the end date of the standing instruction given.
- (5) Reference No : Reference number that has given when that transaction was made.
- (6) Frequency Type : The type of frequency chosen when that standing instruction was made.

- Daily
- Weekly
- Fortnightly (to do instructions per 2 weeks)
- Monthly
- Bi Monthly (to do instructions per 2 months)
- Quarterly
- Half-Yearly
- Yearly

(7) Click "Submit".

### Remark: Fill all the text boxes that are marked with star.

- Own Account Transfer, Internal Account Transfer (or) Multiple Account Transfer တွင် ပြုလုပ်ထားသော standing instruction record များကို ကြည့်လိုလျှင်
- (၁) Source Account : ငွေထုတ်သော account ကို ရွေးချယ်ပါ။
- (၂) Transfer Mode : ငွေလွှဲသော mode ကို ရွေးပါ။ (ဘက်တွင်း (သို့) အခြားဘက်)

(Text box ဘေးတွင်ရှိသော 🎴 button ကို နှိပ်လှုုင် ရွေးချယ်ထားသော source account တွင် ရှိသော အသုံးပြုနိုင်သော ငွေပမာကာကို ပြပေးသည်။)

- (၃) First Execution Date From : standing instruction ကို ပထမဆုံး ပြုလုပ်ခဲ့သော နေ့ကို ပြက္ခဒိန်တွင် ရွေးပါ။
- (၄) First Execution Date To : standing instruction ကို နောက်ဆုံးနေ့ အဖြစ်ပြုလုပ်ခဲ့သော နေ့ကို ပြက္ခဒိန်တွင် ရွေးပါ။
- (၅) Reference No : ပြုလုပ်သော transaction အတွက်ပေးထားခဲ့သော reference number ကိုရိုက်ထည့်ပါ။
- (၆) Frequency Type : Standing Instruction ပေးသော အချိန်တွင် ရွေးထားခဲ့သော frequency အမျိုးအစားကို ရွေးပါ။
  - နေ့စဉ်
  - အပတ်စဉ်
  - နှစ်ပတ် တစ်ကြိမ်
  - လစဉ်
  - နှစ်လ တစ်ကြိမ်
  - သုံးလ တစ်ကြိမ်
  - ခြောက်လ တစ်ကြိမ်
  - နှစ်စဉ်

(၇) "Submit" ကို နိုပ်ပါ။

မှတ်ချက်။ ကြယ်ပြထားသော text box အားလုံးကို ဖြည့်ပေးရမည်။

### Modify Standing Instruction

- Modify Standing Instruction is to modify the standing instruction made by Own Account Transfer, Internal Account Transfer & Multiple Account Transfer.
- To modify standing instruction, navigate to Transfer >> Modify Standing Instruction
- (You can also navigate from Site map >> Transfer >> Recurring Transfer and Payments >> Modify Standing Instruction)
- Modify Standing Instruction သည် Own Account Transfer, Internal Account Transfer, Multiple Account Transfer များတွင် ပြုလုပ်ထားသော standing instruction record များကို ပြန်လည် ပြင်ဆင်လိုလျှင် အသုံးပြုသည်။
- ပြုလုပ်ထားသော Standing Instruction ကိုပြန်လည် ပြင်ဆင်လိုလျှင် **Transfer >> Modify Standing Instruction**
- (Site map >> Transfer >> Recurring Transfer and Payments >> Modify Standing Instruction မှလဲ ပင်ရောက်နိုင်ပါသည်။)

|                  | Source Account*: 06        | 1007537 0401030610075                                                                                                    | 3702 SHWEBONTHAR | BRANCH 🚽 🖸        |                          |                           |
|------------------|----------------------------|----------------------------------------------------------------------------------------------------|------------------|-------------------|--------------------------|---------------------------|
|                  | Transfer Mode: With        | in bank 🖕                                                                                                    | 10               |                   |                          |                           |
|                  | First Execution Date From: |                                                                                                    |                  |                   | First Execution Date To: |                           |
|                  | Reference No:              |                                                                                                    |                  |                   | Frequency Type: Select   | <b>•</b>                  |
| Reference No     | Transfer Mode              | Status                                                                                                    | Amount           | Account           | Branch                   | First Execution Date From |
| 040SIIP141290001 | With in bank               | Active                                                                                                    | 700,000.00       | 04010306100753702 | SHWEBONTHAR BRANCH       | 15-05-2014                |
|                  |                            | a set of the set of the set of th | 4 000 00         | 04040306400753703 | CHINERONTH AD RDANCH     | 24.05.2044                |

• To modify standing instruction made from Own Account Transfer, Internal Account Transfer (or) Multiple Internal Transfer

(1) Source Account : Select the account of the amount debited.

(If you click button beside this text box, it will display the available amount for the selected source account.)

(2) Transfer Mode : Choose the type of transfer. (Within Bank or Other Bank.)

(3) First Execution Date From : Choose the start date of the standing instruction given.

- (4) First Execution Date To : Choose the end date of the standing instruction given.
- (5) Reference No : Reference number that has given when that transaction was made.
- (6) Frequency Type : The type of frequency chosen when that standing instruction was made.

- Daily
- Weekly
- Fortnightly (to do instructions per 2 weeks)
- Monthly
- Bi Monthly (to do instructions per 2 months)
- Quarterly
- Half-Yearly
- Yearly

(7) Click "Submit".

## Remark: Fill all the text boxes that are marked with star.

- Own Account Transfer, Internal Account Transfer (or) Multiple Account Transfer တွင် ပြုလုပ်ထားသော standing instruction record များကို ပြန်လည် ပြင်ဆင်လိုလျှင်
- (၁) Source Account : ငွေထုတ်သော account ကို ရွေးချယ်ပါ။

| (Text   | box     | ဘေးတွင်ရှိသော     | O      | button | ကို | နိပ်လျှင် | ရွေးချယ်ထားသော | source | account | တွင် | ရှိသော |
|---------|---------|-------------------|--------|--------|-----|-----------|----------------|--------|---------|------|--------|
| အသုံးပြ | နိုင်သေ | ာ ငွေပမာဏကို ပြဖေ | ပးသည်၊ | ı)     |     |           |                |        |         |      |        |

- (၂) Transfer Mode : ငွေလွှဲသော mode ကို ရွေးပါ။ (ဘက်တွင်း (သို့) အခြားဘက်)
- (၃) First Execution Date From : standing instruction ကို ပထမဆုံး ပြုလုပ်ခဲ့သော နေ့ကို ပြက္ခဒိန်တွင် ရွေးပါ။
- (၄) First Execution Date To : standing instruction ကို နောက်ဆုံးနေ့ အဖြစ်ပြုလုပ်ခဲ့သော နေ့ကို ပြက္ခဒိန်တွင်ရွေးပါ။
- (၅) Reference No : ပြုလုပ်သော transaction အတွက် ပေးထားခဲ့သော reference number

ကိုရိုက်ထည့်ပါ။

- (၆) Frequency Type : Standing Instruction ပေးသော အချိန်တွင် ရွေးထားခဲ့သော frequency အမျိုးအစားကို ရွေးပါ။
  - နေ့စဉ်
  - အပတ်စဉ်
  - နစ်ပတ် တစ်ကြိမ်
  - လစဉ်
  - နှစ်လ တစ်ကြိမ်
  - သုံးလ တစ်ကြိမ်
  - ခြောက်လ တစ်ကြိမ်
  - နှစ်စဉ်

(၇) "Submit" ကို နှိပ်ပါ။

မှတ်ချက်။ ကြယ်ပြထားသော text box အားလုံးကို ဖြည့်ပေးရမည်။

#### Standing Instruction Cancellation

- Standing Instruction Cancellation is to cancel the standing instruction record made by Own Account Transfer, Internal Account Transfer & Multiple Account Transfer.
- To cancel standing instruction, navigate to Transfer >> Standing Instruction Cancellation
- (You can also navigate from Site map >> Transfer >> Recurring Transfer and Payments >> Standing Instruction Cancellation)
- Standing Instruction Cancellation သည် Own Account Transfer, Internal Account Transfer, Multiple Account Transfer များတွင် ပြုလုပ်ထားသော standing instruction record များကို ဖျက်သိမ်းလိုလျှင် အသုံးပြုသည်။
- ပြုလုပ်ထားသော Standing Instruction ကို ဖျက်သိမ်းလိုလျှင် **Transfer >> Standing Instruction Cancellation**
- (Site map >> Transfer >> Recurring Transfer and Payments >> Standing Instruction Cancellation မလဲ ပင်ရောက်နိုင်ပါသည်။)

| tanding Instruction Cancellatio                                       | n<br>                   |                  |                          |                              |                              | 28-07-2014 09:43:19                |
|-----------------------------------------------------------------------|-------------------------|------------------|--------------------------|------------------------------|------------------------------|------------------------------------|
| Source Acc                                                            | ount* : 061007537 04010 | 30610075370      | 2 SHWEBONTHAR BRANCH     | . 0                          |                              |                                    |
| Transfer                                                              | Node : With in bank 🖕   |                  |                          |                              |                              |                                    |
| First Execution Date                                                  | From :                  | 뮲                |                          |                              | First Execution Date To :    |                                    |
| Reference                                                             | e No ·                  |                  |                          |                              | Erequency Type Select        |                                    |
| Mandatory Fields                                                      |                         |                  |                          |                              |                              | Submi                              |
| Mandatory Fields                                                      | r Mode                  | Status           | Amount                   | Account                      | Branch                       | Submi                              |
| Mandatory Fields<br>Reference No Transfe                              | r Mode                  | Status           | Amount                   | Account                      | Branch                       | Submi                              |
| Mandatory Fields<br>Reference No Transfe<br>0405/P141250001 With in b | r Mode<br>ank           | Status<br>Active | Amount<br>MMK 700,000.00 | Account<br>04010306100753702 | Branch<br>SHWEBONTHAR BRANCH | First Execution Date<br>15-05-2014 |

• To cancel standing instruction made from Own Account Transfer, Internal Account Transfer (or) Multiple Internal Transfer,

(1) Source Account : Select the account of the amount debited.

(If you click button beside this text box, it will display the available amount for the selected source account.)

- (2) Transfer Mode : Choose the type of transfer. (Within Bank or Other Bank.)
- (3) First Execution Date From : Choose the start date of the standing instruction given.
- (4) First Execution Date To : Choose the end date of the standing instruction given.
- (5) Reference No : Reference number that has given that transaction was made.
- (6) Frequency Type : The type of frequency chosen when that standing instruction was made.

- Daily
- Weekly
- Fortnightly (to do instructions per 2 weeks)
- Monthly
- Bi Monthly (to do instructions per 2 months)
- Quarterly
- Half-Yearly
- Yearly

# (7) Click "Submit".

## Remark: Fill all the text boxes that are marked with star.

- Own Account Transfer, Internal Account Transfer (or) Multiple Account Transfer တွင် ပြုလုပ်ထားသော standing instruction record များကို ဖျက်သိမ်းလိုလျှင်
- (၁) Source Account : ငွေထုတ်သော account ကို ရွေးချယ်ပါ။

(Text box ဘေးတွင်ရှိသော 🎴 button ကို နှိပ်လျှင် ရွေးချယ်ထားသော source account တွင် ရှိသော အသုံးပြုနိုင်သော ငွေပမာကာကို ပြပေးသည်။)

- (၂) Transfer Mode : ငွေလွှဲသော mode ကို ရွေးပါ။ (ဘက်တွင်း (သို့) အခြားဘက်)
- (၃) First Execution Date From : standing instruction ကို ပထမဆုံး ပြုလုပ်ခဲ့သော date ကို ပြက္ခဒိန်တွင် ရွေးပါ။
- (၄) First Execution Date To : standing instruction ကို နောက်ဆုံးနေ့ အဖြစ်ပြုလုပ်ခဲ့သော date ကို ပြက္ခဒိန်တွင် ရွေးပါ။
- (၅) Reference No : ပြုလုပ်သော transaction အတွက် ပေးထားခဲ့သော reference number ကိုရိုက်ထည့်ပါ။
- (၆) Frequency Type : Standing Instruction ပေးသော အချိန်တွင် ရွေးထားခဲ့သော frequency အမျိုးအစားကို ရွေးပါ။
  - နေ့စဉ်
  - အပတ်စဉ်
  - နှစ်ပတ် တစ်ကြိမ်
  - လစဉ်
  - နှစ်လ တစ်ကြိမ်
  - သုံးလ တစ်ကြိမ်
  - ခြောက်လ တစ်ကြိမ်
  - နှစ်စဉ်

(၇) "Submit" ကို နှိပ်ပါ။

မှတ်ချက်။ ကြယ်ပြထားသော text box အားလုံးကို ဖြည့်ပေးရမည်။